**USERS GUIDE** 

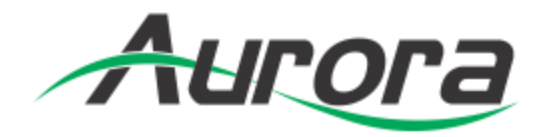

# **IPX Series**

## **Network Switch Recommendations & Configuration**

# **10Gbps Network Switch Configurations**

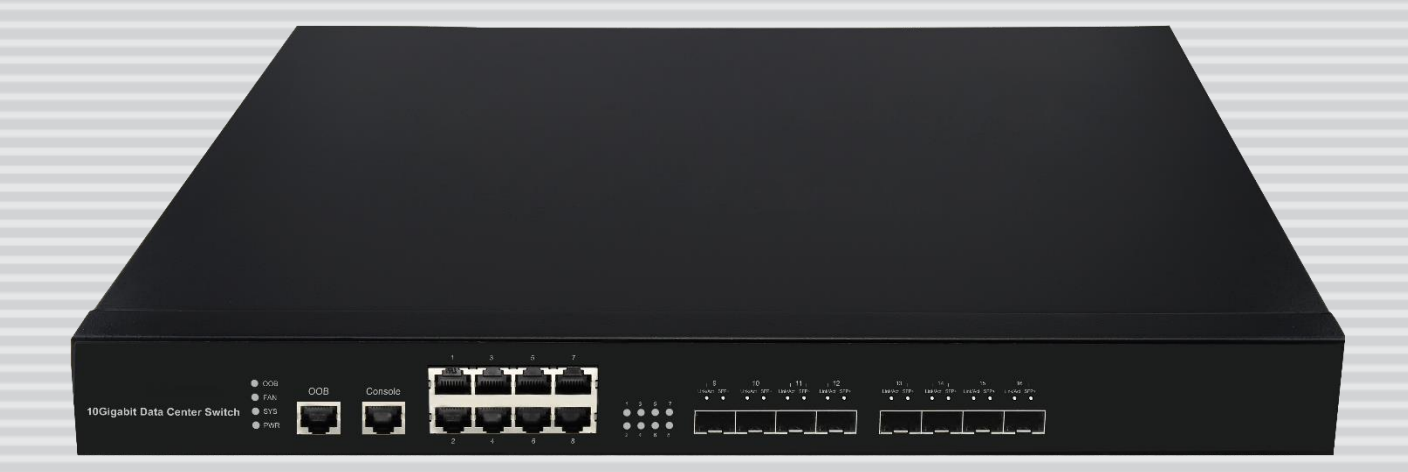

## TABLE OF CONTENTS

| RECOMMENDED NETWORK SWITCHES1        |
|--------------------------------------|
| 1.1 Switch Speed 1                   |
| 1.2 Packets Routing1                 |
| 1.3 Ethernet Switch Configuration2   |
| 1.4 Ethernet Switch Models           |
| CONFIGURATIONS                       |
| Switch Login & Connections           |
| Aurora IPX-FSW Series                |
| BlackBox                             |
| Netgear ProSAFE XS708E7              |
| Netgear ProSAFE XS712T               |
| Netgear ProSAFE XS728T               |
| Netgear M7300-24XF XSM7224S14        |
| Extreme Network Summit X670 Series15 |
| Arista Networks 7050X Series         |
| Huawei Cloud Engine Series           |
| D-Link DXS-1210-12TC                 |

## **RECOMMENDED NETWORK SWITCHES**

The IPX will work with most non-blocking, IGMP 10G network switch. Layer 3 will allow more control, however, Layer 2 will work as well. It is highly recommended to communicate with the representative of the desired network switch brand to confirm configuration and capabilities. Below are some models that have been tested with the IPX Series.

#### **1.1 Switch Speed**

The IPX Series requires the switch to be a 10 GbE.

IPX Series technology is used to transmit uncompressed video up to 4K along with other AV signals such as audio, USB and control signals. For video alone, it means raw bandwidth of about 4 Gb/sec for HD and 8 Gb/sec for 4K mean a bandwidth of around 6 GB/s, and that just for video. It is therefore easy to understand why the IPX requires 10 GbE network switches.

#### **1.2 Packets Routing**

To enable the transmission of a source to multiple destinations, IPX devices make use of Multicast. The default behavior of layer 2 Ethernet switch is to broadcast those packets which mean that every packet will be transmitted to all possible destinations. This is why any network switch used with IPX Series has to support IGMP Snooping. IPX end points use IGMP protocol to assign the end points into multicast groups and the router uses IGMP snooping to efficiently route multicast packets only to receivers that want to receive them.

Many switches have the IGMP Snooping feature disabled by default and manual configuration is required. Often, a simple check mark near "Enable IGMP Snooping" is the only thing needed to enable IGMP Snooping. However, the implementation of IGMP Snooping is vendor specific and additional

configuration is often needed.

An Ethernet switch can be informed that a device wants to leave a multicast channel by sending it a IGMP LEAVE GROUP packet. Once received, the time it takes for the switch to apply the new configuration may vary from one switch to the other. Most switches implement and include FASTLEAVE configuration option. When enabled, it takes much less time for a particular port to leave a multicast group to assign the port to

1

a different multicast group. The end results are a noticeably shorter video switching time. Aurora recommends to always enable the FASTLEAVE option when available. With FASTLEAVE option, seamless switching is possible for 4K video sources. Without FASTLEAVE option, 'seamless' switching is limited to 1080P 60 Hz video signals.

#### **1.3 Ethernet Switch Configuration**

The following list includes all network switch configuration options that Aurora Engineers have come across so far. Look for these or similar options when configuring your switch.

- 1. Enable IGMP Snooping
  - a. Must be enabled
- 2. Enable IGMP Snooping on VLAN 1
  - a. Must be enabled when all ports default to VLAN1
- 3. Filter/Drop unregistered Multicast traffic
  - a. If not applied, the behavior of the switch will be to broadcast multicast packets if the switch has no known destination for that packet.
  - b. Must be enabled if found
- 4. Unregistered Multicast Flooding
  - a. Must be disabled if found
- 5. Filter Unregistered Multicast (different wording than number 4 above)
  - a. Must be enabled if found
- 6. Enable IGMP Query
- 7. Enable IGMP Query on VLAN1
- 8. Set IGMP Version to IGMP V2
  - a. Must be set if found
- 9. Enable FASTLEAVE on port X
  - a. This is optional. Should be enabled, if found
- 10. Enable FASTLEAVE for VLAN1
  - a. This is optional. Should be enabled if found

#### **1.4 Ethernet Switch Models**

The following is a list of 10G Ethernet switch models that have been verified to date. Check with Aurora to see if any others may have been added at a later time relative to the manual revision date.

#### Aurora IPX-FSW Series Fiber 10G

IPX-FSW-8 8 Port Switch Layer 3 with 8 1G RJ-45 ports IPX-FSW-12 12 Port Switch Layer 3 with 8 1G RJ-45 Ports IPX-FSW-24 24 Port Switch Layer 3 with 4 1G RJ-45 Ports

#### Arista Networks

7050SX-72 72 Port SFP+ 10G Fiber Switch 7050SX-96 96 Port SFP+ 10G Fiber Switch 7050SX-128 128 Port SFP+ 10G Fiber Switch

7050TX-64 64 Port 10G Copper Switch 7050TX-72 72 Port 10G Copper Switch 7050TX-96 96 Port 10G Copper Switch 7050TX-128 128 Port 10G Copper Switch

#### **Extreme Networks**

X670-48T 48 Port Copper Switch X670-48X 48 Port SFP+ Fiber Switch

#### <u>Huawei</u>

CE6851-48S6Q-HI (48\*10G Base-X SFP+ Fibber Ports + 6\*40G QSFP+ Ports)

CE8860-4C-EI (4 Sub Card Slots)

Sub card for CE8860

CE88-D24S2CQ (24\*10G Base-X SFP+ Fiber Ports+ 2\*40G/100G QSFP+ Ports)

CE6850-48T6Q-HI (48\*10G Base-T Copper Ports+ 6\*40G QSFP+ Ports)

CE8860-4C-EI (4 Sub Card Slots)

Sub card for CE8860

CE88-D24T2CQ (24\*10G Base-T Copper Ports+ 2\*40G/100G QSFP+ Ports)

#### Netgear Copper 10G

XS708E 8 Port ProSAFE Plus Switch (Note: This is a layer 2 switch and does not have fast switching. IPX Seamless switch mode will work however at times you may see a slight glitch in the image.) One port is a shared 10G SFP+ Fiber Ports.

XS708T 8 Port ProSAFE Smart Managed Switch with 1 shared 10G SFP+ Fiber Ports.

XS712T 12 Port ProSAFE Smart Managed Switch with 2 shared 10G SFP+ Fiber Ports.

- XS728T 28 Port ProSAFE Smart Managed Switch 24 Copper and 4 non-shared 10G SFP+ Fiber Ports
- XS748T 48 Port ProSAFE Smart Managed Switch 44 Copper and 4 non-shared 10G SFP+ Fiber Ports

## CONFIGURATIONS

#### Switch Login & Connections

#### Login

You must first log onto the switch with administrator right. Follow the switch manufacturer manual to do so. It will also give you the default Admin password.

#### Console Port

Some manufacturers use RS-232 / "Console port" for switch configuration and dedicated console cable which is different from a standard Cat X (RJ45) cable.

#### Ethernet

Other manufacturers go through standard 1Gbe compatible port for switch configuration. If this is the case, the manufacturer will give you the default "IP Address" of the switch. Make sure your network adaptor has an IP Address in the same network.

Depending on login method above, switch configuration will be done either through a Web Browser or a Telnet Client.

#### Aurora IPX-FSW Series

The Aurora IPX-FSW Series is designed to work out of the box as it is pre-configured. To confirm that the default configuration is correct or if settings have been changed inadvertently, open a console (RS232 baud rate 38400) and type the following commands at the prompt:

#### Switch> enable

Switch# show ip igmp snooping mrouter -> expected output: IGMP Snooping Enabled

Switch# show ip igmp snooping fast-leave -> expected output: IGMP Snooping fast-leave is enabled

5

#### BlackBox

1. Go to the "Configuration" / "IGMP Snooping" / "Basic Configuration" tab as shown in next screen shot:

| System                                                   | IGMP                                  | Snooping                                              | Configurat     | tion         |    |
|----------------------------------------------------------|---------------------------------------|-------------------------------------------------------|----------------|--------------|----|
| + Port                                                   |                                       |                                                       | liobal Configu | ration       |    |
| ACL     Aggregation     Spanning Tree     VIGMP Sneeping | Smooth<br>Unregit<br>KOMP 5<br>Procy1 | ng Enabled<br>dened IPMC+4 FI<br>ISM Range<br>Snabled | ooding Enabled | 202.000      | χ. |
| VLAN Configuration                                       | Port                                  | Related Co                                            | nfiguration    | 1            |    |
| Port Group Filtering<br>Status                           | Port                                  | Reuter Port                                           | Fast Leave     | Throttling   |    |
| Groups Information                                       | 1000                                  |                                                       |                | · ·          |    |
| IPv4 SSM Information                                     | 1                                     |                                                       |                | unlimited *  |    |
| MLD Snooping                                             | 2                                     |                                                       |                | unlimited +  |    |
| ► MVR                                                    | 3                                     |                                                       |                | unlimited +  |    |
| + LLDP                                                   | 6                                     |                                                       |                | unlimited +  |    |
| Filtering Data Base                                      | 5                                     |                                                       |                | unlimited *  |    |
| + VLAN                                                   | 6                                     |                                                       |                | united +     |    |
| + GARP                                                   | 7                                     |                                                       |                | unlimited *  |    |
| > GVRP                                                   | - 8                                   |                                                       |                | unifesited + |    |
| + QoS                                                    | 9                                     |                                                       |                | unlimited +  |    |
| + EVC                                                    | 10                                    |                                                       |                | unimited +   |    |
| + Loop Protection                                        |                                       |                                                       |                | unlimited *  |    |
| Mirroring                                                | 12                                    |                                                       |                | unimited +   |    |
| Trap Event Severity                                      | 13                                    |                                                       |                | unimited *   |    |
| SMTP Configuration                                       | 14                                    |                                                       |                | unlimited +  |    |
| + 802.3ah OAM                                            | 15                                    |                                                       | 0              | unienited *  |    |
| EDente OAM                                               | 10                                    |                                                       |                | uniimited •  |    |

- 2. Make sure "Snooping Enabled" is checked.
- 3. Make sure "Unregistered IPMCv4 Flooding Enabled" is NOT checked.
- 4. After the changes are made, go at the bottom of the page and click the "Apply" button.
- 5. Next, go to the "VLAN Configuration" tab as showed in next screen shot:

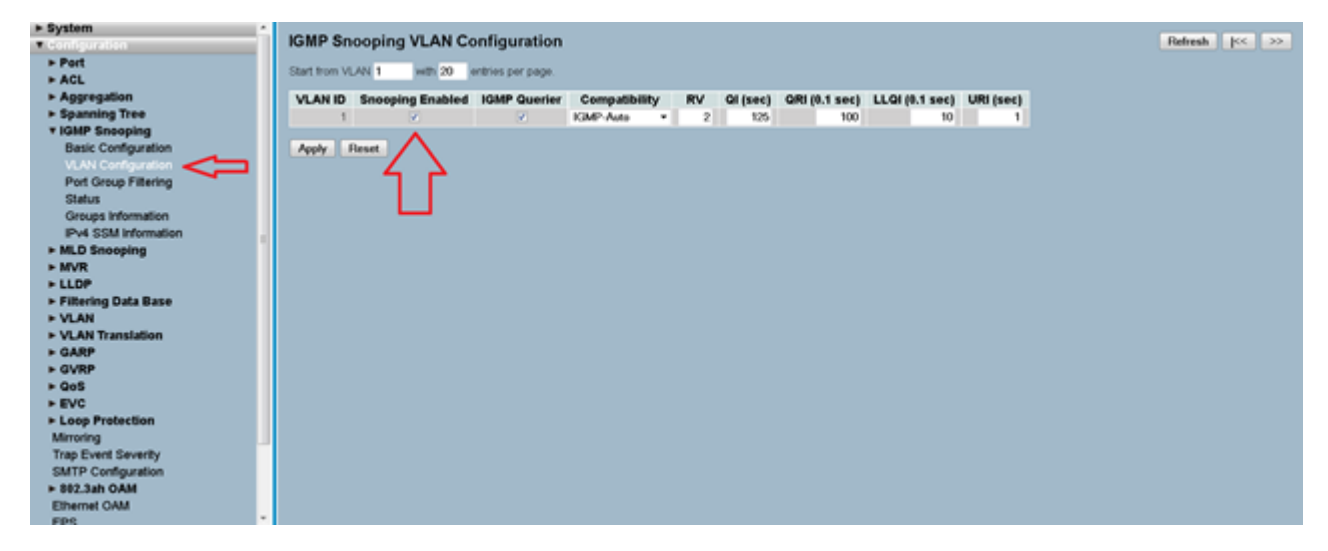

6. Make sure "Snooping Enabled" is checked, and click "Apply".

#### Netgear ProSAFE XS708E

This switch does not support FASTLEAVE option however there is a XS708T available that does. While it supports 'seamless' switching for 1080P video resolutions it is not capable to support seamless' switching for 4K30 resolutions and higher.

To configure the XS708E, use the ProSAFE Plus Switch Utility that is found on the Resource CD shipped with ProSAFE PLUS switch. The utility can be installed on any Windows computer on the same network as the switches to be managed. The user manual for the switch utility can be found here

http://www.downloads.netgear.com/files/GDC/GS105E/ProSAFE%20Plus%20Switch%20Utility% 20User%20Guide 21Dec2012.pdf

| Prosafe Plus Configuration Utility                                               |      |                 |                   |                   |               |                                   |
|----------------------------------------------------------------------------------|------|-----------------|-------------------|-------------------|---------------|-----------------------------------|
| NETGEAR'<br>Connect with Innovertion"<br>Network System VLAN<br>Switch Solection | G    | es Help         |                   |                   | Se            | elect Language:<br>English 💌 QUIT |
| *Switch Selection                                                                | Ple  | ease select a   | switch to configu | re                |               |                                   |
|                                                                                  | Disc | covered Switche | 3                 |                   |               |                                   |
|                                                                                  |      | Product         | Switch Name       | MAC Address       | IP Address    | Located on IP Network             |
|                                                                                  | 0    | XS70BE          |                   | 20:e5:2a:01:ae:25 | 192.168.0.239 | 10.0.0.5                          |
|                                                                                  |      | G\$105E         |                   | 00:26:12:b0:ab:4d | 102.168.0.239 | 10.0.0.6                          |
| Constitution 1996-2012 Netreparts                                                |      |                 |                   | _                 | REFRESH       |                                   |
| Conductive restriction Mergean M                                                 |      |                 |                   |                   |               |                                   |

Running the tool will list discovered switches as shown here below

Select the switch you want to configure and a switch from the list and press the Apply button on the bottom right of the screen.

To enable Multicast:

- Select 'Systems' tab and from there select 'Multicast' sections
- In the IGMP Snooping Status list, select Enable and click Apply
- In the Block Unknown Multicast Address list, select Enable and click Apply
- You can also change the VLAN for which the IGMP snooping is enabled. In the VLAN ID Enabled for IGMP Snooping field, enter a valid ID and click Apply. This field

is dimmed if VLAN is not enabled.

To enable VLAN:

- Select VLAN Tab
- Select Port Based and select Enable
- Select Yes if a message appears asking if you want to delete previous VLAN settings
- For each port to be added to the new group, enter the ID of the VLAN group

#### Netgear ProSAFE XS712T

To configure the XS712T, use the Smart Control Center Utility that is found on the Resource CD shipped with ProSAFE Smart switch. The utility can also be downloaded directly from here http://support.netgear.com/product/XS712T. The utility can be installed on any Windows computer on the same network as the switches to be managed. The product guide and software manual for the switch utility are also located at http://support.netgear.com/product/XS712T

If the switch is connected to DHCP server make sure that the computer is also set to DHCP mode and then run the utility and use the discover button to find the switch.

If you are using a static IP address in your network, configure the switch IP address before connecting the switch to your network. The default IP address of the switch is 192.168.0.239. Set up the computer with a static IP address in the 192.168.0.x subnet and connect it to the switch and run the utility.

To configure the switch to work with IPX Series type devices, follow the instruction below to setup VLAN and to enable both Multicasting and IGMP snooping.

- 1. If not available, create VLAN ID #1.
- 2. Once "VLAN ID" and "VLAN Name" fields are filled as showed, press "Apply" on the lower right of the screen.

#### User Guide

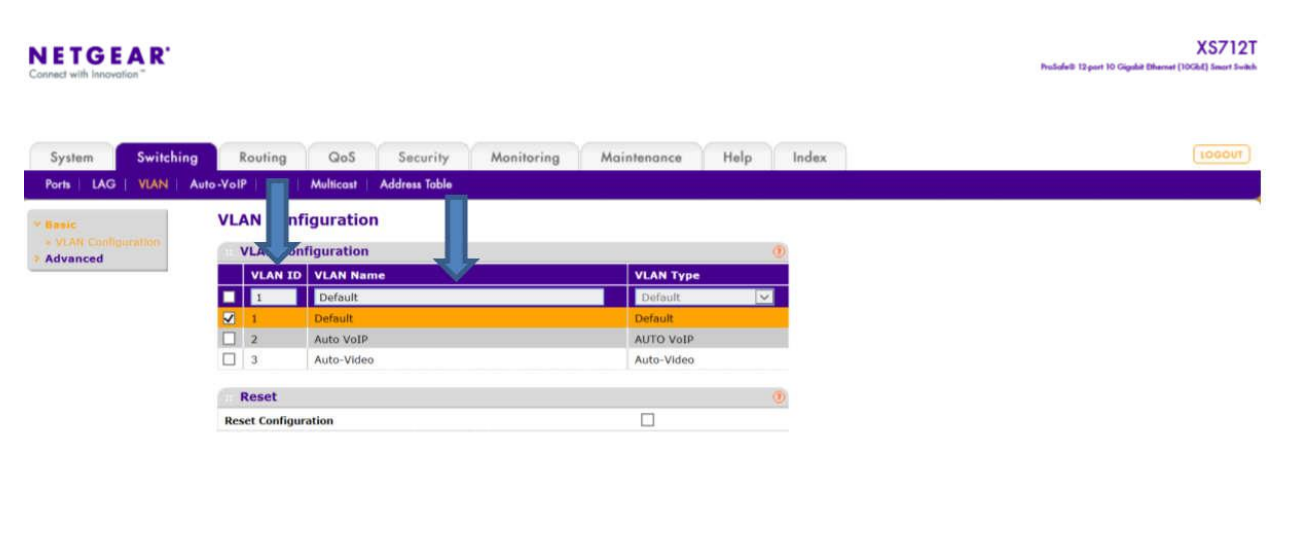

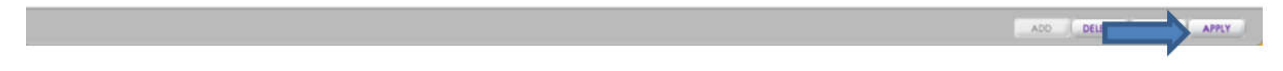

- 3. Go to the "Multicast" tab.
- 4. Select VLAN ID #1 and select "Filter Unregistered" in the drop- down list.
- 5. Press Apply in the lower right.

| Connect with Instruction "                                              | ort Switch |
|-------------------------------------------------------------------------|------------|
|                                                                         |            |
| System Switching Routing QoS Security Monitoring Maintenance Help Index | TUO        |
| Ports   LAG   VLAN   Auto-VolP   STP   Multicast   Address Table        |            |
| Bridge Multicast Forwarding                                             |            |
| * Bridge Multicast Forwarding Table                                     |            |
| MFDB Table VLAN IQ Forwarding Mode                                      |            |
| > MFDB Statistics Filter Unregistered ⊻                                 |            |
| IGMP Snooping I Filter Unregistered                                     |            |
| IGMP Snooping     IGMP Snooping     Forward Unregistered                |            |
| Querier 🔲 3 Forward Unregistered                                        |            |
| MLD Snooping                                                            |            |
|                                                                         |            |
|                                                                         |            |
|                                                                         |            |
|                                                                         |            |
|                                                                         |            |
|                                                                         |            |
|                                                                         |            |
|                                                                         |            |
|                                                                         |            |
|                                                                         |            |
|                                                                         | Y          |

- 6. While in Multicast section, go to "Multicast Router Configuration"
- 7. Make sure that "Multicast Router" option is disabled for all ports.
- 8. Press "Apply" if you changed anything.

#### User Guide

|               | Mu  | lticast R   | outer Configura     | ation           |    |   |  |  |
|---------------|-----|-------------|---------------------|-----------------|----|---|--|--|
| Video         | 610 | Multicast F | Router Configuratio | n               |    | 0 |  |  |
| P Snooping    | 1   | LAGS All    |                     | Go To Interface | GO |   |  |  |
| figuration    |     | Interface   | Multicast Router    |                 |    |   |  |  |
| Snooping      |     |             |                     |                 |    |   |  |  |
| face          |     | xq1         | Disable             |                 |    |   |  |  |
| Snooping      | Ē   | xa2         | Disable             |                 |    |   |  |  |
| L.            |     | xn3         | Disable             |                 |    |   |  |  |
| Snooping      |     | xo4         | Disable             |                 |    |   |  |  |
| Configuration |     | x05         | Disable             |                 |    |   |  |  |
| ast Kouter    |     | ×06         | Disable             |                 |    |   |  |  |
| cast Router   |     | xg7         | Disable             |                 |    |   |  |  |
| Configuration |     | xq8         | Disable             |                 |    |   |  |  |
| Snooping      |     | xg9         | Disable             |                 |    |   |  |  |
| r             |     | xg10        | Disable             |                 |    |   |  |  |
| nooping       |     | xg11        | Disable             |                 |    |   |  |  |
|               |     | xg12        | Disable             |                 |    |   |  |  |
|               | 1   | LAGS All    |                     | Go To Interface | GO |   |  |  |
|               |     |             |                     |                 |    |   |  |  |
|               |     |             |                     |                 |    |   |  |  |

Next, go to "IGMP Snooping Configuration section"

- 9. Enabling IGMP Snooping. Both "IGMP Snooping Status" and "Validate IGMP IP header" need to be enabled
- 10. Press "Apply"

| NETGEAR<br>Connect with Innovation                                                       |                                                                                                    | XS712T<br>ProSafeti 13 port 10 Cigade Bharnat (10GAc) Smort Switch |
|------------------------------------------------------------------------------------------|----------------------------------------------------------------------------------------------------|--------------------------------------------------------------------|
| System Switching<br>Ports LAG   VLAN   Aut                                               | Routing QoS Security Monitoring Maintenance Help Index<br>o-YoIP STP Multicast Address Table                                                                             | (1000117)                                                          |
| MFD8     Auto-Video     IGHP Snooping     IGHP Snooping     Configuration                | IGMP Snooping Configuration IGMP Snooping Status Validate IGMP IP header O Diskble @ Enable                                                                              |                                                                    |
| IGMP Snooping<br>Interface<br>Configuration     IGMP Snooping<br>Table     IGMP Snooping | IGMP Statistics         Multicast Control Frame Count       0         Interfaces Enabled for IGMP Snooping xg1, xg2, xg3, xg4, xg5, xg6, xg7, xg8, xg9, xg10, xg11, xg12 |                                                                    |
| VLAN Configuration<br>* Multicast Router<br>Configuration<br>* Multicast Router          | VLAN IDs Enabled for IGMP Snooping                                                                                                    |                                                                    |
| VLAN Configuration                                                                       |                                                                                                    |                                                                    |
| Autorian Superior     MLD Snooping                                                       |                                                                                                    |                                                                    |

- 11. Now, go to "IGMP Snooping VLAN Configuration"
- 12. Fill the row as shown below

13. Press "ADD" in the lower right of the screen.

| NETGEAR<br>Connect with Innovation *                                                                      |                   |              |                          |                           |                          |                 |                      |                                    | XS712T<br>ProSoletti 12 port 10 Gigala Ethernet (1006kt) Smort Sveich |
|----------------------------------------------------------------------------------------------------|-------------------|--------------|--------------------------|---------------------------|--------------------------|-----------------|----------------------|------------------------------------|-----------------------------------------------------------------------|
| System Switching<br>Ports   LAG   VLAN                                                                    | g Ro<br>Auto-VolP | uting<br>STP | QoS<br>Multicast Ada     | Security I<br>dress Table | Monitoring Main          | ntenance Hel    | p Index              |                                    | [106001]                                                              |
| <ul> <li>MFDB</li> <li>Auto-Video</li> </ul>                                                              | IGM               | P Snoo       | ping VLAN                | Configuratio              | on                       |                 |                      |                                    |                                                                       |
| IGMP Snooping     IGMP Snooping     Configuration                                                         |                   | VLAN ID      | Fast Leave<br>Admin Mode | Host Timeout              | Maximum Response<br>Time | MRouter Timeout | Query Mode           | Query Interval<br>(1 to 1800 secs) |                                                                       |
| IGMP Snooping     Interface     Configuration                                                             |                   | 1            | Enable V<br>Enable       | 260<br>260                | 10                       | 60<br>60        | Disable 🗸<br>Disable | 60<br>60                           |                                                                       |
| * IGMP Snooping<br>Table                                                                                  |                   |              |                          |                           |                          |                 |                      |                                    |                                                                       |
| VLAN Configuration<br>> Multicast Router<br>Configuration                                                 |                   |              |                          |                           |                          |                 |                      |                                    |                                                                       |
| <ul> <li>Multicast Router</li> <li>VLAN Configuration</li> <li>IGMP Snooping</li> <li>Question</li> </ul> |                   |              |                          |                           |                          |                 |                      |                                    |                                                                       |
| MLD Snooping                                                                                              |                   |              |                          |                           |                          |                 |                      |                                    |                                                                       |
|                                                                                                    |                   |              |                          |                           |                          |                 |                      |                                    |                                                                       |
|                                                                                                    |                   |              |                          |                           |                          |                 |                      |                                    |                                                                       |

- 14. Still in Multicast section, go to "IGMP Snooping Interface Configuration".
- 15. Select all ports as shown below.
- 16. Fill the first row as shown below.
- 17. Press Apply on the lower right.

| <br>Index | Help                    | Maintenanc         | Aonitoring              | Security M   | QoS S           | Routing     | - 1       | stem Switching                          |
|-----------|-------------------------|--------------------|-------------------------|--------------|-----------------|-------------|-----------|-----------------------------------------|
|           |                         |                    |                         | fress Table  | Multicost   Add | P   STP   I | uto -Voll | IS   LAG   VLAN   A                     |
|           |                         | GO                 | erface                  | Go To Inte   |                 | LAGS AII    | 1         | DB                                      |
|           | Fast Leave<br>Admin Mod | MRouter<br>Timeout | Max<br>Response<br>Time | Host Timeout | Admin Mode      | Interface   |           | to-Video<br>MP Snooping<br>GMP Snooping |
|           | Enable 🛩                | 0                  | 10                      | 260          | Enable 💌        |             | 2         | onfiguration                            |
|           | Enable                  | 0                  | 10                      | 260          | Enable          | xg1         |           | sterface                                |
|           | Enable                  | 0                  | 10                      | 260          | Enable          | xg2         |           | onflouration                            |
|           | Enable                  | D                  | 10                      | 260          | Enable          | xg3         |           | GMP Snooping                            |
|           | Enable                  | 0                  | 10                      | 260          | Enable          | xg4         |           | able                                    |
|           | Enable                  | D                  | 10                      | 260          | Enable          | xg5         |           | SMP Snooping                            |
|           | Enable                  | 0                  | 10                      | 260          | Enable          | xg6         |           | LAN Configuration                       |
|           | Enable                  | 0                  | 10                      | 260          | Enable          | ¥07         | 5         | unicas Router                           |
|           | Litable                 | U.S.               | 10                      | 200          | LINDUR          | AU.         | -         | onfiguration                            |
|           | Enable                  | 0                  | 10                      | 260          | Enable          | xg8         |           | Iulticast Router                        |
|           | Enable                  | 0                  | 10                      | 260          | Enable          | xg9         | V         | LAN Configuration                       |
|           | Enable                  | 0                  | 10                      | 260          | Enable          | xg10        | ~         | erier                                   |
|           | Enable                  | 0                  | 10                      | 260          | Enable          | xg11        |           | 0 Snooping                              |
|           | Enable                  | 0                  | 10                      | 260          | Enable          | xg12        |           |                                         |
|           |                         | GO                 | erface                  | Go To Inte   |                 | LAGS All    | 1         |                                         |

#### Netgear ProSAFE XS728T

Setup PC/Laptop that's used to for setup to 192.168.0.200 / 255.255.255.0 / 192.168.0.1.

Log into the switch using its IP address (if set to static) or its default IP, 192.168.0.239. Default password is "password".

1/ Reset the switch to factory defaults (Maintenance --> Factory Default) to ensure all settings are reset. If IP is unknown, factory defaults can be set by press and hold "Factory Defaults" button for 2s or longer.

2/ Create VLAN 1 (default) if no VLAN is available (Switching --> VLAN).

| IETGEAD          |            |                  |             |                     |                     |      |       |                   |
|------------------|------------|------------------|-------------|---------------------|---------------------|------|-------|-------------------|
| S728T ProSAFE    | 28-Port 10 | Gigabit L2+ Sr   | mart Switch |                     |                     |      |       | Welcome adr       |
| System           | Switching  | Routing          | QoS         | Security Moni       | itoring Maintenance | Helm | Index |                   |
| Ports LAG V      | LAN Voice  | VLAN Auto-V      | VoIP STP M  | ulticast Address Ta | ble                 | V    | (I).  |                   |
|                  | 10         | AN Carfingetin   |             |                     |                     |      |       | Add Delete Cancel |
| Basic            |            | AN Configuration |             |                     |                     |      |       |                   |
| • VLAN Configura | tion       | U VLAN ID VL     | LAN Name    | VLAN Type           |                     |      |       |                   |
| Advanced         | ×          | 1                |             | Default             |                     |      |       |                   |
|                  |            |                  |             |                     |                     |      |       |                   |
|                  | R          | set              |             |                     |                     |      |       |                   |
|                  | F          | eset Configurati | on 🔲        |                     |                     |      |       |                   |
|                  |            |                  |             |                     |                     |      |       |                   |
|                  |            |                  |             |                     |                     |      |       |                   |
|                  |            |                  |             |                     |                     |      |       |                   |
|                  |            |                  |             |                     |                     |      |       |                   |
|                  |            |                  |             |                     |                     |      |       |                   |
|                  |            |                  |             |                     |                     |      |       |                   |
|                  |            |                  |             |                     |                     |      |       |                   |
|                  |            |                  |             |                     |                     |      |       |                   |
|                  |            |                  |             |                     |                     |      |       |                   |

3/ IGMP Snooping Configuration: have both IGMP Snooping Status and Block Unknown Multicast Address enabled.

|                                                          |                                                           | User Guide    |
|----------------------------------------------------------|-----------------------------------------------------------|---------------|
| NETGEAR ×                                                |                                                           | 4 – 0 ×       |
| ← → C ① 169.254.0.2/                                     | cs24b050d4/home.htm                                       | ☆ :           |
|                                                          |                                                           |               |
| NETGEAR                                                  |                                                           |               |
| XS728T ProSAFE 28-Por                                    | t 10-Gigabit L2+ Smart Switch                             | Welcome admin |
| System Switchin                                          | g Routing QoS Security Monitoring Maintenance Helch Index |               |
| Ports LAG VLAN                                           | Vol                                                       | Cancel Apply  |
| Multicast                                                | IGMP Snooping Configuration                               | 0             |
| •MFDB ~                                                  | IGMP Snooping Status                                      |               |
| • Auto-Video ~                                           | Block Unknown Multicast Address 💿 Disable 💿 Enable        |               |
| IGMP Snooping      ^                                     |                                                           |               |
| <ul> <li>IGMP Snooping<br/>Configuration</li> </ul>      | VLAN IDs Enabled For IGMP Snooping                        | 0             |
| IGMP Snooping Table                                      | đ.                                                        |               |
| <ul> <li>IGMP Snooping VLAN<br/>Configuration</li> </ul> | VLAN IDs Enabled For IGMP Snooping Querier                | ٢             |
| <ul> <li>IGMP Snooping Querier ~</li> </ul>              |                                                           |               |
| • MLD Snooping ~                                         |                                                           |               |
| • Static Multicast Address ~                             |                                                           |               |
|                                                          |                                                           |               |
|                                                          |                                                           |               |
|                                                          |                                                           |               |
|                                                          |                                                           |               |
|                                                          |                                                           |               |
|                                                          |                                                           |               |
| © 2015 NETGEAR. Inc. All rights                          | s reserved                                                |               |

### 4/ IGMP Snooping VLAN Configuration: set the parameters as shown in picture.

| D NETGEAR                                             | ×                  |                |                          |              |                          |                 | 1          | b                                   | A - 0                   |
|-------------------------------------------------------|--------------------|----------------|--------------------------|--------------|--------------------------|-----------------|------------|-------------------------------------|-------------------------|
| $\rightarrow$ C (169.25                               | 5 <b>4.0.2</b> /cs | 24b050d4/home  | e.htm                    |              |                          |                 |            |                                     | <b>A</b>                |
| NETGEAR                                               |                    |                |                          |              |                          |                 |            |                                     |                         |
| XS728T ProSAFE 2                                      | 8-Port             | 10-Gigabit L2+ | Smart Switc              | h            |                          |                 |            |                                     | Welcome admin           |
| System Sv                                             | vitching           | Routing        | QoS                      | Security     | Monitoring               | Maintenance     | Help I     | ndex                                |                         |
| Ports LAG VL                                          | AN V               | oice VLAN Aut  | to-VoIP STP              | Multicast    | Address Table            |                 | 10         |                                     |                         |
|                                                       | _                  |                |                          |              |                          |                 |            |                                     | Add Delete Cancel Apply |
| Multicast                                             |                    | IGMP Snooping  | VLAN Configu             | ation        |                          |                 |            |                                     | (                       |
| MFDB                                                  | ~                  | VLAN ID        | Fast Leave<br>Admin Mode | Host Timeout | Maximum Response<br>Time | MRouter Timeout | Query Mode | Query Interval<br>(30 to 1800 secs) |                         |
| IGMP Speeping                                         | , v                | ~              | ~                        |              |                          |                 | · · ·      |                                     |                         |
| IGMP Snooping                                         | ~                  | 1              | Enable                   | 130          | 10                       | 120             | Enable     | 60                                  |                         |
| Configuration                                         |                    |                |                          |              |                          |                 |            |                                     |                         |
| IGMP Snooping T                                       | able               |                |                          |              |                          |                 |            |                                     |                         |
| <ul> <li>IGMP Snooping V<br/>Configuration</li> </ul> | LAN                |                |                          |              |                          |                 |            |                                     |                         |
| IGMP Snooping Que                                     | rier ~             |                |                          |              |                          |                 |            |                                     |                         |
| MLD Snooping                                          | ~                  |                |                          |              |                          |                 |            |                                     |                         |
| Static Multicast Addr                                 | ress v             |                |                          |              |                          |                 |            |                                     |                         |
|                                                       |                    |                |                          |              |                          |                 |            |                                     |                         |
|                                                       |                    |                |                          |              |                          |                 |            |                                     |                         |
|                                                       |                    |                |                          |              |                          |                 |            |                                     |                         |
|                                                       |                    |                |                          |              |                          |                 |            |                                     |                         |
|                                                       |                    |                |                          |              |                          |                 |            |                                     |                         |
|                                                       |                    |                |                          |              |                          |                 |            |                                     |                         |
| 2015 NETGEAR, Inc. A                                  | All rights r       | reserved       |                          |              |                          |                 |            |                                     |                         |

#### Netgear M7300-24XF XSM7224S

Login into the switch and execute those commands:

(The left column is the prompt you should get. Right column is the command to have to type)

| Switch>          | enable                                          |
|------------------|-------------------------------------------------|
| Switch#          | configure                                       |
| Switch (Config)# | set igmp                                        |
| Switch (Config)# | set igmp unknow-multicast filter                |
| Switch (Config)# | exit                                            |
| Switch#          | vlan database                                   |
| Switch (Vlan)#   | set igmp 1                                      |
| Switch (Vlan)#   | set igmp fast-leave 1                           |
| Switch (Vlan)#   | exit                                            |
| Switch#          | copy system:running-config nvram:startup-config |
| Switch#          | show igmpsnooping                               |
| Switch#          | show igmpsnooping 1                             |

#### Extreme Network Summit X670 Series

Aurora has tested two (2) Extreme Networks X670 Series switches in its lab; **X670V-48t** with 48 10GBase-T interfaces and **X670-48x** with 48 SFP+ interfaces. Other switches in this series share the same firmware and should work as well with Aurora IPX Series based devices.

This includes:

- X670-G2-48x-4q
- X670-G2-72x
- X670V-48t

IGMP snooping is enabled by default for these switches. Fast Leave features should be enabled. This allows IPX Series to switch faster and enables 'Seamless' switching.

Do the following to enable fast leave:

- Open a console (RS232 baud rate 9600)
- Login: admin
- Password: <enter password>
- To find the <VLAN\_NAME> type: show igmp snooping

The vlan name is reported in the first column. Enter the following commands using the return vlan\_name

- configure igmp snooping leave-timeout 0
- enable igmp snooping vlan <VLAN\_NAME> fast-leave

To save the configuration enter:

• save configuration primary

#### Arista Networks 7050X Series

Aurora has tested and validated the Arista **7050SX-64** in its lab. Since same firmware is used in all 7050X series switches, other switches in the series should work as well. This includes the following fiber and copper switches

Fiber:

- 7050SX-72
- 7050SX-96

• 7050SX-128

#### Copper:

- 7050TX-64
- 7050TX-72
- 7050TX-96
- 7050TX-128

Configuration is done through serial port. To configure any of the 7050X switches do the following:

- Through the serial port, log into switch with default admin password
  - Username admin
  - No password
- To enable config mode type:
  - o enable
  - configure terminal
  - interface management 1
  - ip address 192.168.2.201/24
  - $\circ$  end
- To enter into switch config mode type:
  - o enable
  - $\circ$  conf
- (You should now see this prompt)
  - localhost(config)#
- To change the operating mode to store and forward:
  - switch forwarding-mode store-and-forward
- To enable the IGMP querier type:
  - ip igmp snooping vlan 1 querier address 192.168.2.99
  - $\circ$  ip igmp snooping vlan 1 querier
  - show ip igmp snooping querier
  - show ip igmp snooping querier status

The switch is now properly configured.

#### Huawei Cloud Engine Series

Aurora has tested and validated the Huawei Cloud Engine Series Switches. Since same firmware is used in all CE685X-HI and CE8800 series switches, other switches in the series should work as well. This includes the following fiber and copper switches

Fiber:

- CE6851-48S6Q-HI (48\*10G Base-X SFP+ Fibber Ports + 6\*40G QSFP+ Ports)
- CE8860-4C-EI (4 Sub Card Slots)
  - Sub card for CE8860
- CE88-D24S2CQ (24\*10G Base-X SFP+ Fiber Ports+ 2\*40G/100G QSFP+ Ports)

Copper:

- CE6850-48T6Q-HI (48\*10G Base-T Copper Ports+ 6\*40G QSFP+ Ports)
- CE8860-4C-EI (4 Sub Card Slots)
  - Sub card for CE8860
- **CE88-D24T2CQ** (24\*10G Base-T Copper Ports+ 2\*40G/100G QSFP+ Ports)

Configuration is done through serial port. To configure any of the Cloud Engine switches do the following:

- Through the serial port, log into switch
  - o No username admin
  - No password
- To enable config mode type:
  - system-view immediately
  - o interface MEth 0/0/0
  - ip address 192.168.2.201 24
  - o quit
- To enter into switch config mode type:
  - system-view immediately
- (You should now see this prompt)
  - [HUAWEI]
- To change the operating mode to store and forward:

- o assign forward mode store-and-forward
- To enable the IGMP querier type:
  - [HUAWEI]igmp snooping enable
  - [HUAWEI]vlan 1
  - [HUAWEI-vlan1]igmp snooping enable
  - [HUAWEI-vlan1]igmp snooping querier enable
  - [HUAWEI-vlan1]quit
  - [HUAWEI]acl 2000
  - o [HUAWEI-acl4-basic-2000]rule permit source 192.168.2.99 0
  - [HUAWEI-acl4-basic-2000]rule deny source any
  - [HUAWEI-acl4-basic-2000]quit
  - [HUAWEI-vlan1]igmp snooping query ip –source-policy 2000
  - [HUAWEI]Save
  - display igmp snooping querier vlan 1
  - display igmp snooping statistics vlan 1

The switch is now properly configured.

For more information,

#### CE6850-HI

http://e.huawei.com/en/products/enterprise-networking/switches/data-center-switches/ce6800

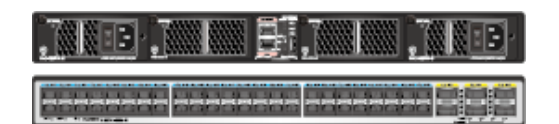

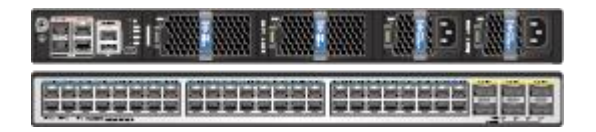

CE8800

http://e.huawei.com/en/products/enterprise-networking/switches/data-center-switches/ce8800

| 1 1 <u>1</u> 3      |
|---------------------|
| <sup>1</sup> ₫      |
| essa sessa <u>E</u> |
| 112222 22222 2      |

#### D-Link DXS-1210-12TC

D-Link DXWS-1210-12TC is an inexpensive hybrid 10G switch with up to 12 concurrent ports. This is a smart managed switch that is entirely configured through web-browser interface. The switch has 8 10GBaseT ports, 2 SFP+ ports and 2 ports that are mutually exclusive 10GBaseT or SFP+ ports.

Make sure that switch is using recent firmware 1.10.013 or later.

Use the following steps to configure the switch for use with IPX Series devices

 Connect your computer to any unused switch port. Use any browser to login into the switch. To login your computer needs to be on the same subnet as the switch. Consult the switch manual for more information. On first login you will be prompted to set/change default switch password.

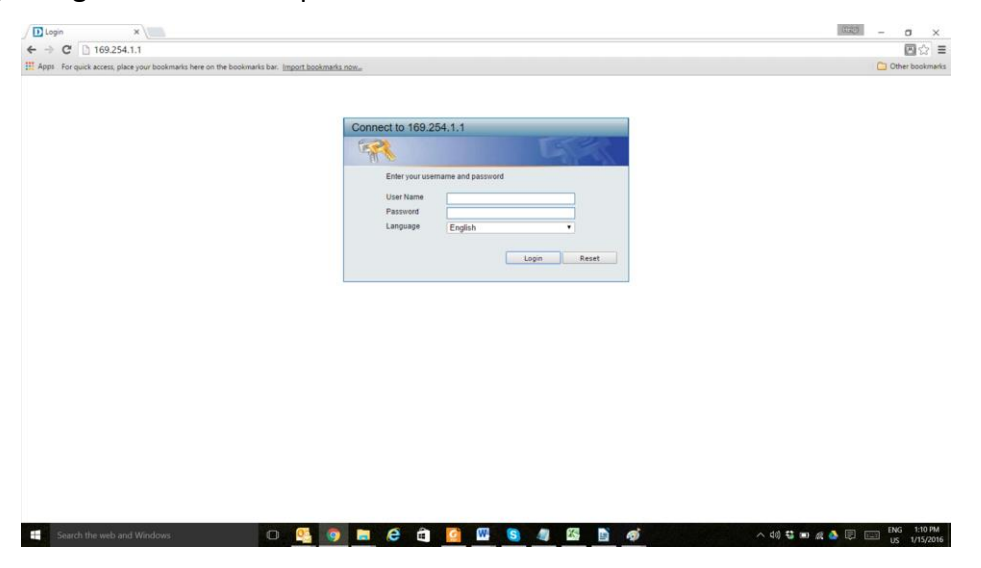

- 2. Enable IGMP snooping by navigating to L2 Features L2 Multicast Control IGMP Snooping IGMP Snooping settings
- 3. Change the IGMP global setting to 'Enabled and press the 'Apply' button afterward

#### User Guide

|                                                    |                                                                                                    |                                                     |                                       | S (1)                                                                                                    |
|----------------------------------------------------|----------------------------------------------------------------------------------------------------|-----------------------------------------------------|---------------------------------------|----------------------------------------------------------------------------------------------------|
| ks here on the bookmarks bar. <u>Import bookma</u> | arks now                                                                                                    |                                                     |                                       | C Other book                                                                                                    |
|                                                    |                                                                                                    |                                                     |                                       |                                                                                                    |
| D-Link                                             | RJ-43 Status SFT                                                                                                    | * Bates                                             |                                       |                                                                                                    |
| - In                                               | 100 time Link - Art<br>1002 + Link - Art                                                                                                    | 1000 - Link - All<br>1000 - Link - All              | Camba                                 | No. of the second second second second second second second second second second second second second second se |
| ale                                                |                                                                                                    | · · · · · · · ·                                     | · · · · · · · · · · · · · · · · · · · | Tvever                                                                                                    |
|                                                    |                                                                                                    |                                                     |                                       |                                                                                                    |
|                                                    |                                                                                                    |                                                     |                                       |                                                                                                    |
| Online Help - English                              |                                                                                                    |                                                     | Logged in as Adi                      | ministrator, admin - 169 254 205 201                                                                            |
| IGMP Snooping Settings                             |                                                                                                    |                                                     |                                       |                                                                                                    |
| Global Settings                                    | <u> </u>                                                                                                    |                                                     |                                       |                                                                                                    |
|                                                    | ()                                                                                                    |                                                     |                                       |                                                                                                    |
| Global State                                       | Enabled Disabled                                                                                                    |                                                     | Apply                                 |                                                                                                    |
|                                                    |                                                                                                    |                                                     |                                       |                                                                                                    |
| VLAN Status Settings                               |                                                                                                    |                                                     |                                       |                                                                                                    |
| VID (1-4094)                                       | Enabled Disabled                                                                                                    |                                                     | Applu                                 |                                                                                                    |
|                                                    | Creater Spinster                                                                                                    |                                                     | Apply                                 |                                                                                                    |
| IGMD Snooning Table                                |                                                                                                    |                                                     |                                       |                                                                                                    |
| Tomin Strooping Teste                              |                                                                                                    |                                                     |                                       |                                                                                                    |
| VID (1-4094)                                       |                                                                                                    |                                                     | Find Find All                         |                                                                                                    |
|                                                    |                                                                                                    |                                                     |                                       |                                                                                                    |
| Total Entries : 1                                  |                                                                                                    |                                                     |                                       |                                                                                                    |
| VID                                                | VLAN Name                                                                                                    | Status                                              | $\sim$                                |                                                                                                    |
| 1                                                  | default                                                                                                    | Enabled                                             | Show Datail Edit                      |                                                                                                    |
|                                                    |                                                                                                    | 1.2410-011.00V                                      |                                       |                                                                                                    |
|                                                    |                                                                                                    |                                                     | 1/1 Go                                |                                                                                                    |
|                                                    |                                                                                                    |                                                     |                                       |                                                                                                    |
|                                                    |                                                                                                    |                                                     |                                       |                                                                                                    |
|                                                    |                                                                                                    |                                                     |                                       |                                                                                                    |
|                                                    |                                                                                                    |                                                     |                                       |                                                                                                    |
|                                                    |                                                                                                    |                                                     |                                       |                                                                                                    |
|                                                    |                                                                                                    |                                                     |                                       |                                                                                                    |
|                                                    |                                                                                                    |                                                     |                                       |                                                                                                    |
|                                                    |                                                                                                    |                                                     |                                       |                                                                                                    |
|                                                    |                                                                                                    |                                                     |                                       |                                                                                                    |
|                                                    |                                                                                                    |                                                     |                                       |                                                                                                    |
|                                                    | shere on the backmarks har. Import backmarks<br>Distance of the backmarks har. Import backmarks<br>Distance frequence of the backmarks<br>Distance of the backmarks have been been backmarks<br>Distance of the backmarks have been backmarks<br>Distance of the backmarks have backmarks<br>Distance of the backmarks have backmarks have backmarks<br>Distance of the backmarks have backmarks have backmarks<br>Distance of the backmarks have backmarks have backmarks<br>Distance of the backmarks have backmarks have backmarks<br>Distance of the backmarks have backmarks have backmarks<br>Distance of the backmarks have backmarks have backmarks have backmarks have backmarks have backmarks have backmarks have backmarks have backmarks have backmarks<br>Distance of the backmarks have backmarks have backmarks have backmarks have backmarks have backmarks have backmarks have backmarks have backmarks have backmarks have backmarks have backmarks have backmarks have backmarks have backmark | shere on the bookmarks base: Import bookmarks noes: | shere on the bookmarks have.          | shere on the bookmarks have:                                                                                    |

- 4. While still in the IGMP Snooping Settings page, go to the detailed settings and press the 'Edit' button
- 5. Enable FastLeave
- 6. Enable Querier state and select Version 2
- 7. Press Apply

| Dx5-1210-127C         x           ← ⇒ C         169.254.1.1           If Appr. For guick access, place your boolmarks here           D-Lintk           Building Networks for People                                                                                                    | or the bookmarks law. Import bookmarks now.                                                                                                    |                                                     |
|----------------------------------------------------------------------------------------------------|----------------------------------------------------------------------------------------------------|-----------------------------------------------------|
| Image: State of the state of the s | Mini Maigi Constant Constant C | Copyed na Addressitado, almon - 10225420521) Copyed |

- 8. Finally go to L2 Features L2 Multicast Control Multicast Filtering and select 'Filter Unregistered' from the drop down menu.
- 9. Press Save to Save the switch configuration.
- 10. The switch is now properly configured.

#### User Guide

| DXS-1210-12TC ×                                 |                                                                                                    |                                                        |                     |                                                                                                    | - a ×                            |
|-------------------------------------------------|----------------------------------------------------------------------------------------------------|--------------------------------------------------------|---------------------|----------------------------------------------------------------------------------------------------|----------------------------------|
| ← → C D 16925411                                |                                                                                                    |                                                        |                     |                                                                                                    | 國☆ =                             |
| Approx for which arrays place your bookman      | wis here on the backmarks has I mont backmarks on                                                                                                    |                                                        |                     |                                                                                                    | C) Other bookmarks               |
| and report for quick access, place your booking | internet of the bookmarks car. Infort possibility 150                                                                                                    |                                                        |                     |                                                                                                    |                                  |
|                                                 | D-Link                                                                                                    |                                                        |                     |                                                                                                    |                                  |
|                                                 |                                                                                                    | 100 1000 - Los - Art 1000 - Los - Art 1000 - Los - Art | Cambo               |                                                                                                    | Refeste interval                 |
| Building Networks for Peo                       |                                                                                                    |                                                        |                     |                                                                                                    | Never •                          |
| building networks for reo                       | and a second second sec |                                                        |                     |                                                                                                    |                                  |
| Save - 🚯 Tools - 🗰 Wizard                       | Online Help - English •                                                                                                    |                                                        |                     | Logged in as Administrator, a                                                                                                    | ıdmin - 169.254.205.201 😕 Logout |
| Fuzzy Search                                    | Multicast Filtering                                                                                                    |                                                        |                     |                                                                                                    |                                  |
| DXS-1210-12TC                                   | Multicast Filtering                                                                                                    | _                                                      |                     |                                                                                                    |                                  |
| 🖹 🎬 System                                      | MD List Dans A                                                                                                    | Multicent Eiller Mode                                  |                     | Construction of the local division of the local division of the lo |                                  |
| Management     G. GR12 Earthcran                | 30115                                                                                                    | manucass riner mode Pricer Orlegistered                | <u> </u>            | Apply                                                                                                    |                                  |
| E FDB                                           | Total Entries : 1                                                                                                    |                                                        |                     |                                                                                                    |                                  |
| - IB 802 10 VLAN                                | VLAN                                                                                                    | Mult                                                   | icast Filter Mode   |                                                                                                    |                                  |
| - B VLAN Interface                              | detault                                                                                                    | Filter I                                               | Integistered Groups |                                                                                                    |                                  |
| Auto Surveillance VLAN                          |                                                                                                    |                                                        |                     | Internet Concerns                                                                                                    |                                  |
| E STP                                           |                                                                                                    |                                                        |                     | GO                                                                                                    |                                  |
| (8) a ERPS(G.8032)                              |                                                                                                    |                                                        |                     |                                                                                                    |                                  |
| - B Loopback Detection                          |                                                                                                    |                                                        |                     |                                                                                                    |                                  |
| E 2 Multicast Control                           |                                                                                                    |                                                        |                     |                                                                                                    |                                  |
| E 🚰 IGMP Snooping                               |                                                                                                    |                                                        |                     |                                                                                                    |                                  |
| - B IGMP Snooping Settings                      |                                                                                                    |                                                        |                     |                                                                                                    |                                  |
| - R IGMP Snooping Mrouter Settings              |                                                                                                    |                                                        |                     |                                                                                                    |                                  |
| IGMP Snooping Statistics Setting                |                                                                                                    |                                                        |                     |                                                                                                    |                                  |
| Inuticast Filtering                             |                                                                                                    |                                                        |                     |                                                                                                    |                                  |
| E- LLDP                                         |                                                                                                    |                                                        |                     |                                                                                                    |                                  |
| 8 Oos                                           |                                                                                                    |                                                        |                     |                                                                                                    |                                  |
| B-BACL                                          |                                                                                                    |                                                        |                     |                                                                                                    |                                  |
| <ul> <li>B Getting</li> <li>CAM</li> </ul>      |                                                                                                    |                                                        |                     |                                                                                                    |                                  |
| 🗄 💭 Monitoring                                  |                                                                                                    |                                                        |                     |                                                                                                    |                                  |
| a purcei                                        |                                                                                                    |                                                        |                     |                                                                                                    |                                  |
|                                                 |                                                                                                    |                                                        |                     |                                                                                                    |                                  |
| 4 <b>•</b>                                      |                                                                                                    |                                                        |                     |                                                                                                    |                                  |
| Search the web and Windows                      | 0 👧 🧑                                                                                                    | 📄 🤗 🟦 🙆 🕅 💁 🥼                                          | K 🖬 🔿               | ∧ d0) 🕄 💷 @                                                                                                    | ENG 1:11 PM                      |

# www.auroramm.com

## Aurora Multimedia Corp.

205 Commercial Court Morganville, NJ 07751 Phone: 732-591-5800 Fax: 732-591-6801